# $\mathsf{P} \land \mathsf{R} \land \mathsf{D} \circ \mathsf{X}^{\mathsf{M}}$

#### Iparadox : de app om uw alarmsysteem te bedienen vanop uw smartphone

Iparadox geeft jou als gebruiker een directe, continu en vanop afstand beheerbare toegang tot jou alarmsystemen.

Iparadox bied tal van functionaliteiten en informatie binnen handbereik.

Iparadox wordt regelmatig aangepast en hierdoor kan het dan ook zijn dat er kleine verschillen zijn tussen hetgene U op het scherm te zien krijgt en de afbeelding welke hier in de handleiding wordt weergegeven.

Er is eveneens een verschil tussen de App voor Apple en de App voor Android.

De persoonlijke gegevens zoals o.a. inlogcodes en wachtwoorden zijn uiteraard geheim en dien je bij ons op te vragen bij (014/41.11.00). Om veiligheidsredenen worden deze gegevens nooit in 1 mail vermeld.

Op volgende pagina's vind je een handleiding welke verduidelijkt hoe je Iparadox moet instaleren en gebruiken.

## **HOE IPARADOX INSTALEREN ?**

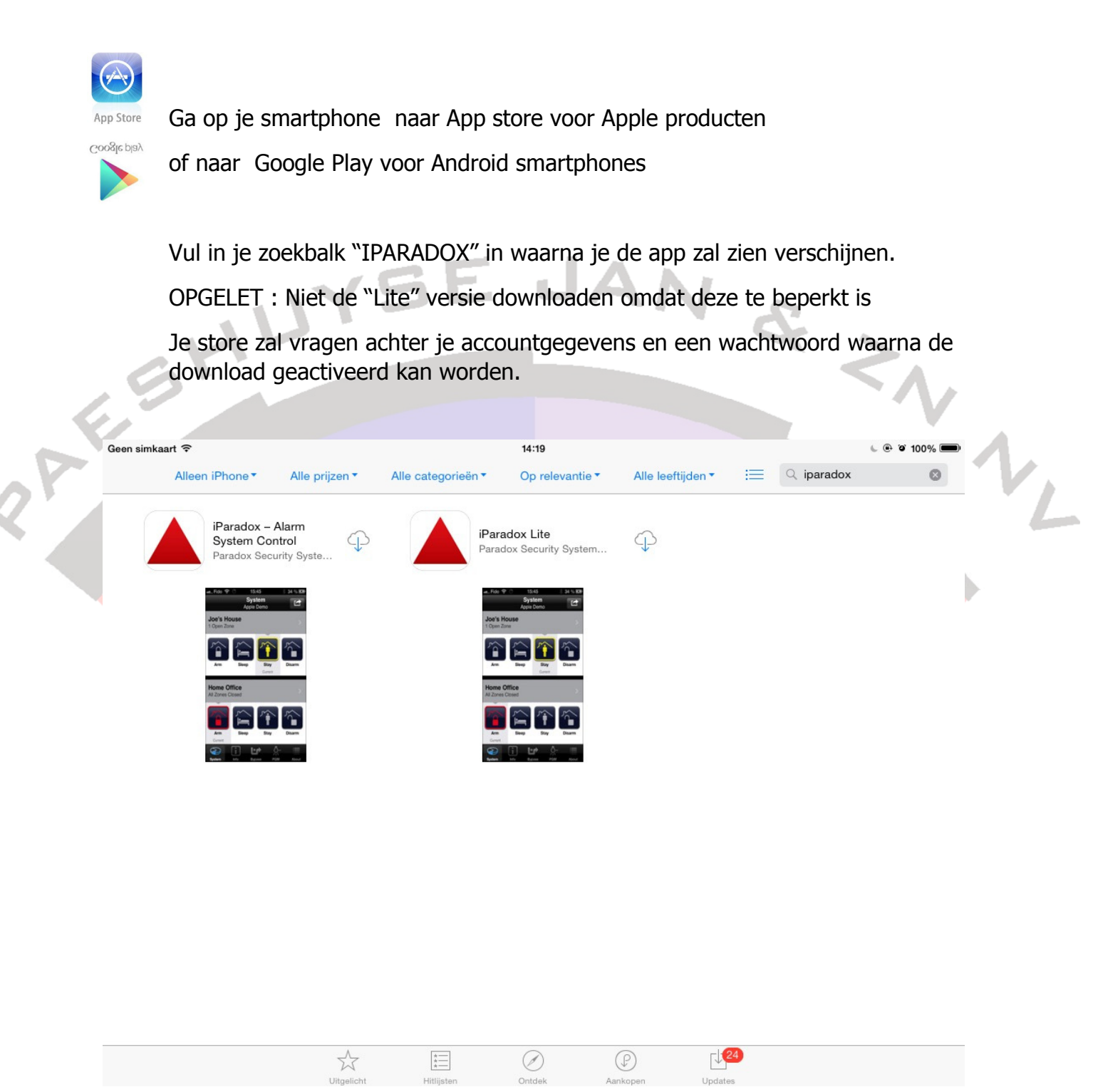

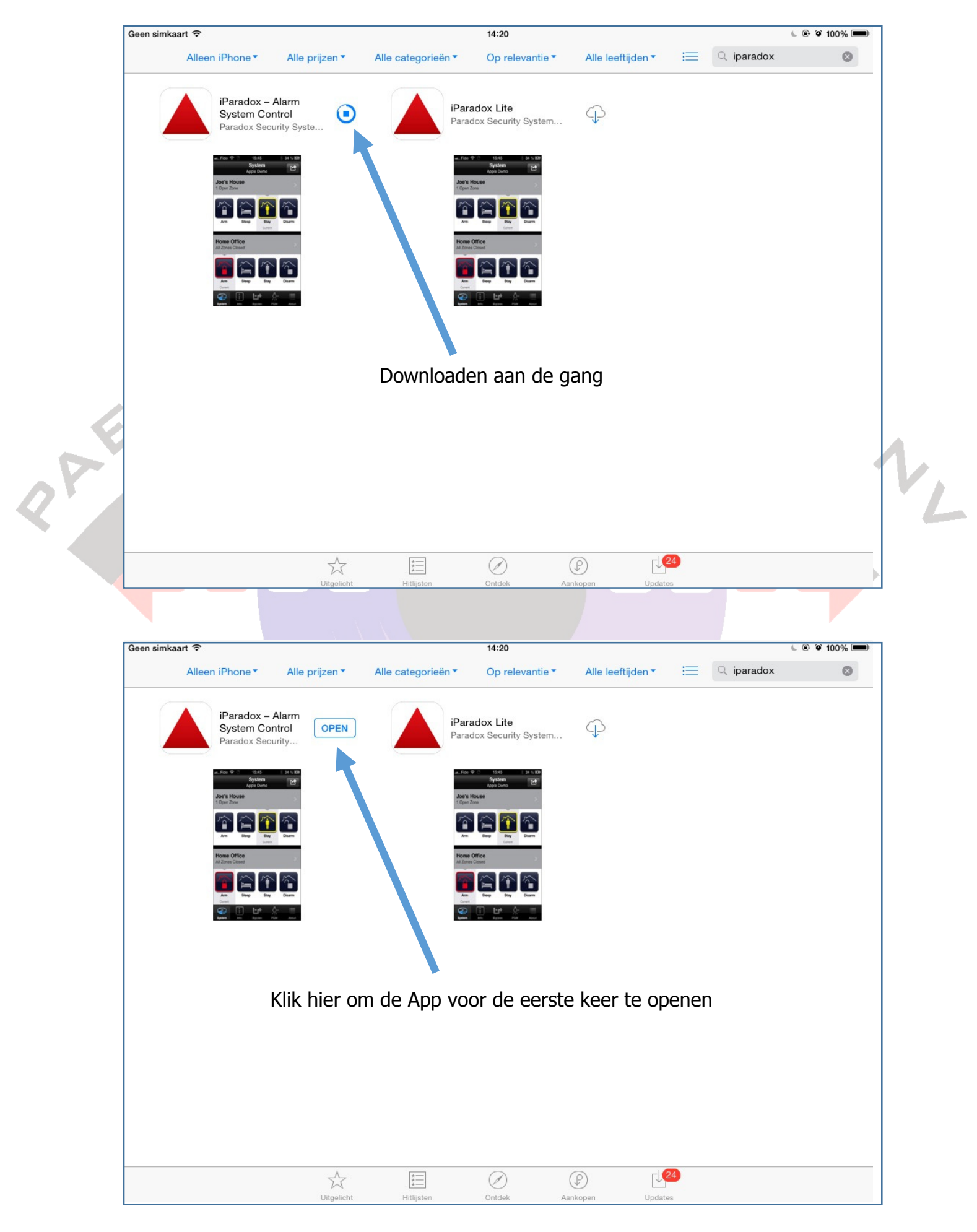

### Van zodra de App volledig is gedownload kan je hem onmiddellijk openen

Van je zodra de App opent krijg je de mogelijkheid om jou sites in te brengen.

Het is mogelijk om vanop éénzelfde toestel meerdere sites te beheren.

Druk op het groene kruisje waarna je een scherm krijgt om de geheime gegevens van jouw site in te geven

| Geen simkaart 奈  | 14:20         |                | ) 100% 💷 • |  |
|------------------|---------------|----------------|------------|--|
|                  | Mijn Site     | S              |            |  |
| Leeg slot        |               |                | Ð          |  |
|                  |               |                |            |  |
| Op het kruisje d | rukken om een | site toe te vo | egen       |  |
|                  |               |                |            |  |
|                  |               |                |            |  |
|                  |               |                |            |  |
|                  |               |                |            |  |

Nu opent er zich een pagina waarop je volgende gegevens dient in te vullen :

- 1- Benaming van je site (vooral belangrijk als je meerdere alarmen beheert)
- 2- IP paswoord (raadpleeg je geheime info)

- 3- Verbinden door : Hier een keuze maken tussen DNS of STATISCH IP
- 4- Indien je een verbinding maakt via DNS dan hier je SITE ID invullen (raadpleeg je geheime info)
- 5- Indien je een verbinding maakt via een STATISCH IP dan hier je IP-adres invullen (raadpleeg je geheime info)
- 6- IP poort is enkel noodzakelijk indien je STATISCH IP hebt gekozen (raadpleeg je geheime info)

| Geen simkaart ᅙ 1                            | 4:22 🕒 🕑 100% 📖          |
|----------------------------------------------|--------------------------|
| Annuleren INVL                               | JLLEN Gereed             |
| Algemeen                                     |                          |
| Benaming Site :                              | INVULLEN                 |
| IP paswoord :                                | •••••                    |
| Verbind door:                                | DNS >                    |
| DNS                                          |                          |
| Site ID:                                     | INVULLEN                 |
| Statische IP                                 |                          |
| Lokaliseer Uw IP-mo<br>op een lokaal het net | dule<br>werk Lokalisatie |
| IP adres :                                   | 123.123.123.123          |
| IP poort :                                   | 10000                    |

## VERVOLG

1- Taal : benaming alarmsysteem : ongewijzigd laten

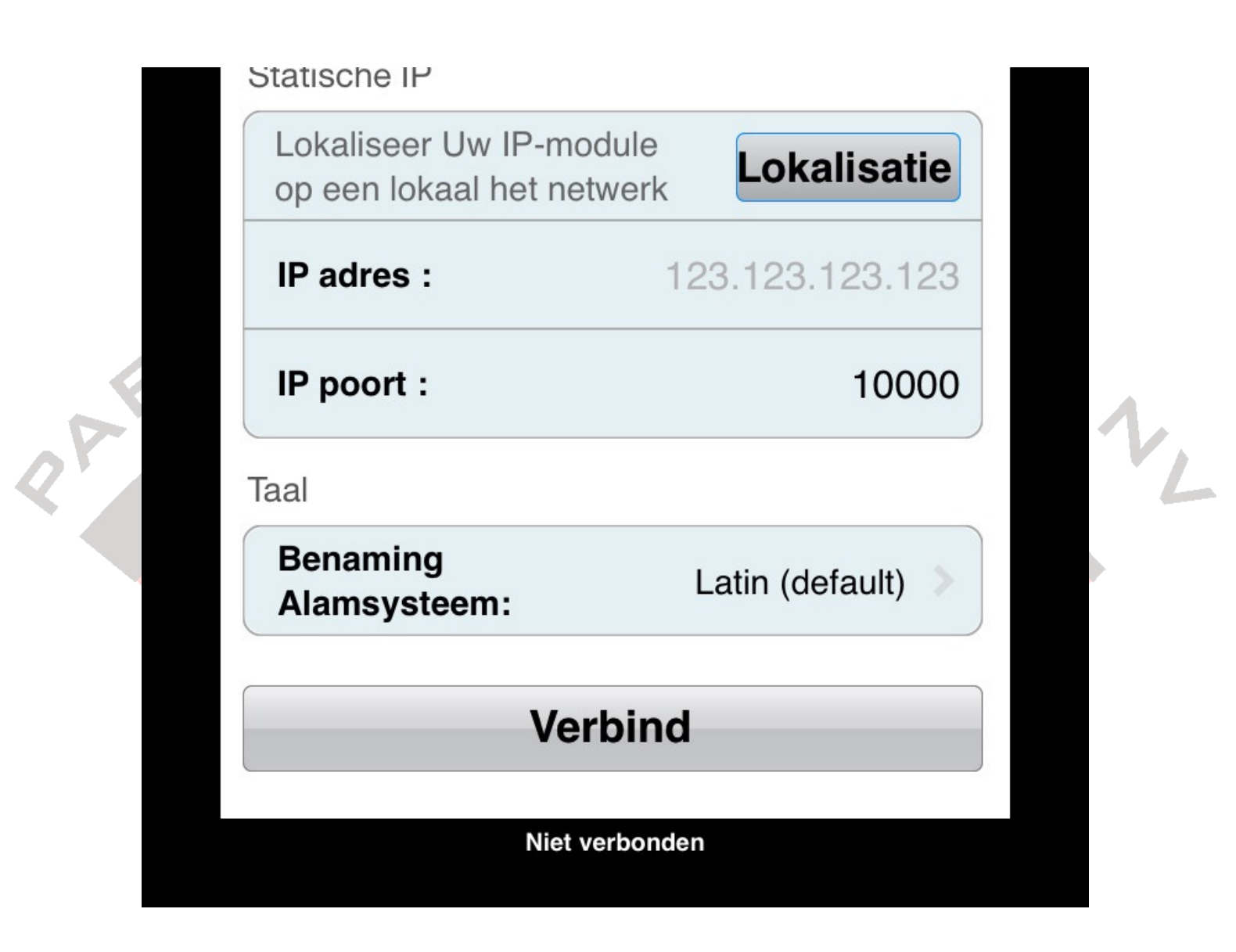

Nadat je al de nodige gegevens hebt ingegeven kan je drukken op verbinden waarna je een scherm krijgt waarop je je "gebruikerscode" moet invullen.

De gebruikerscode is dezelfde als de code waarmee je dagelijks je alarm IN/UIT schakelt.

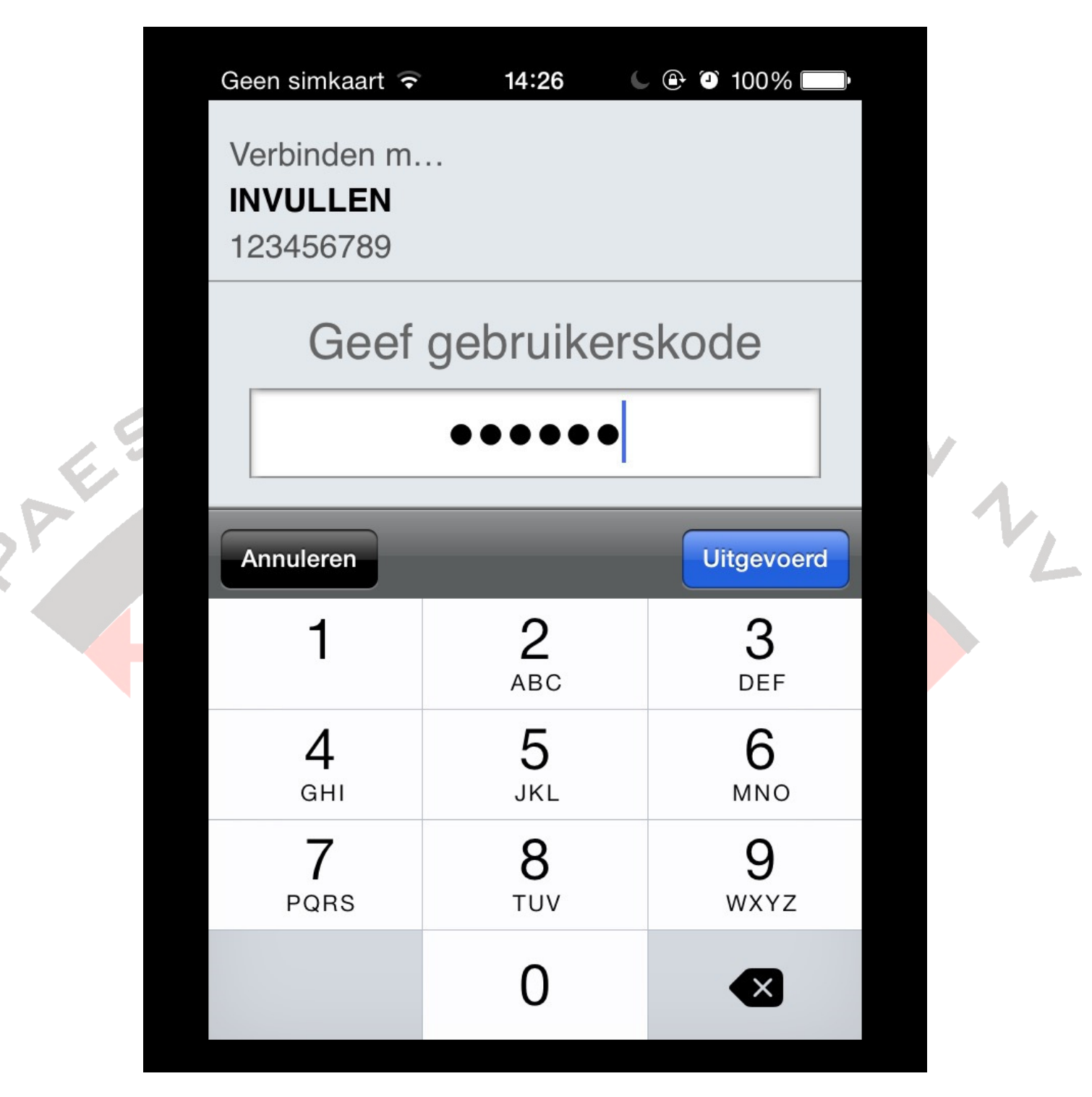

**OPGELET :** Al de gegevens welke je reeds hebt ingeven is geheim en dient enkel om Uw alarm te beheren.

Geef deze info nooit door aan onbevoegden of druk NOOIT op "paswoord onthouden"

Uw installateur is NIET verantwoordelijk voor de geheimhouding van uw gegevens

Klik na het ingeven van de juiste gebruikerscode op "UITGEVOERD" en de App zal een verbinding maken met het alarmsysteem.

|     | Geen simkaar | t ᅙ 14:2<br>Syste | 26 C @ @<br>eem | 100%        |   |
|-----|--------------|-------------------|-----------------|-------------|---|
|     |              | INVUL             | LEN             |             |   |
|     | Alle zones z | zijn gesloten     |                 | >           |   |
| 2 A | Inschakelen  | Direkt            | Thuis           | itschakelen | 1 |
|     |              |                   |                 | Huidig      |   |
|     |              |                   |                 |             |   |
|     |              |                   |                 |             |   |
|     |              |                   |                 |             |   |
|     |              |                   |                 |             |   |
|     |              |                   |                 |             |   |
|     |              |                   | N 7             |             |   |
|     |              | i Ľ               | P <u></u>       |             |   |
|     | Systeem      | Info Overb        | orug PGM        | Over        |   |

/

Vanaf het moment dat je connectie hebt met je alarmsysteem kan je het systeem beheren

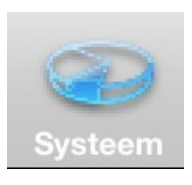

Het icoon "SYSTEEM" laat je toe om na te gaan wat de huidige situatie van het systeem is.

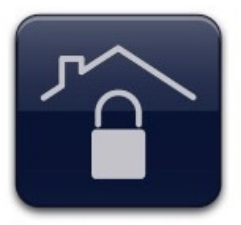

Het icoon "INSCHAKELEN" zal alle zones inschakelen na een vooraf ingestelde uitloopvertraging

Inschakelen

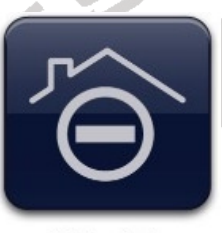

Direkt

Het icoon "DIRECT" zal het alarm inschakelen zonder uitloopvertraging.

Opgelet : enkel de zones van de "THUIS" situatie worden ingeschakeld en er zal geen inloopvertraging meer zijn op toegangszones.

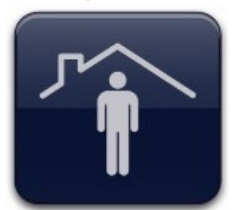

Het icoon "THUIS" zal het alarm stil inschakelen.

Opgelet : enkel voorafbepaalde zones worden ingeschakeld Welke zones dit zijn werd besproken met je installateur

Thuis

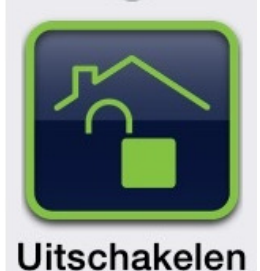

Het icoon "UITSCHAKELEN" zal het alarm uitschakelen

Huidig

Alle zones zijn gesloten

In de "grijze balk " bovenaan kan je zien of er open zones zijn. Als je op deze grijze balk klikt dan zal je ook de keuze krijgen om de toestand van alle zones te kunnen zien (keuze tussen de open/gesloten of alle zones)

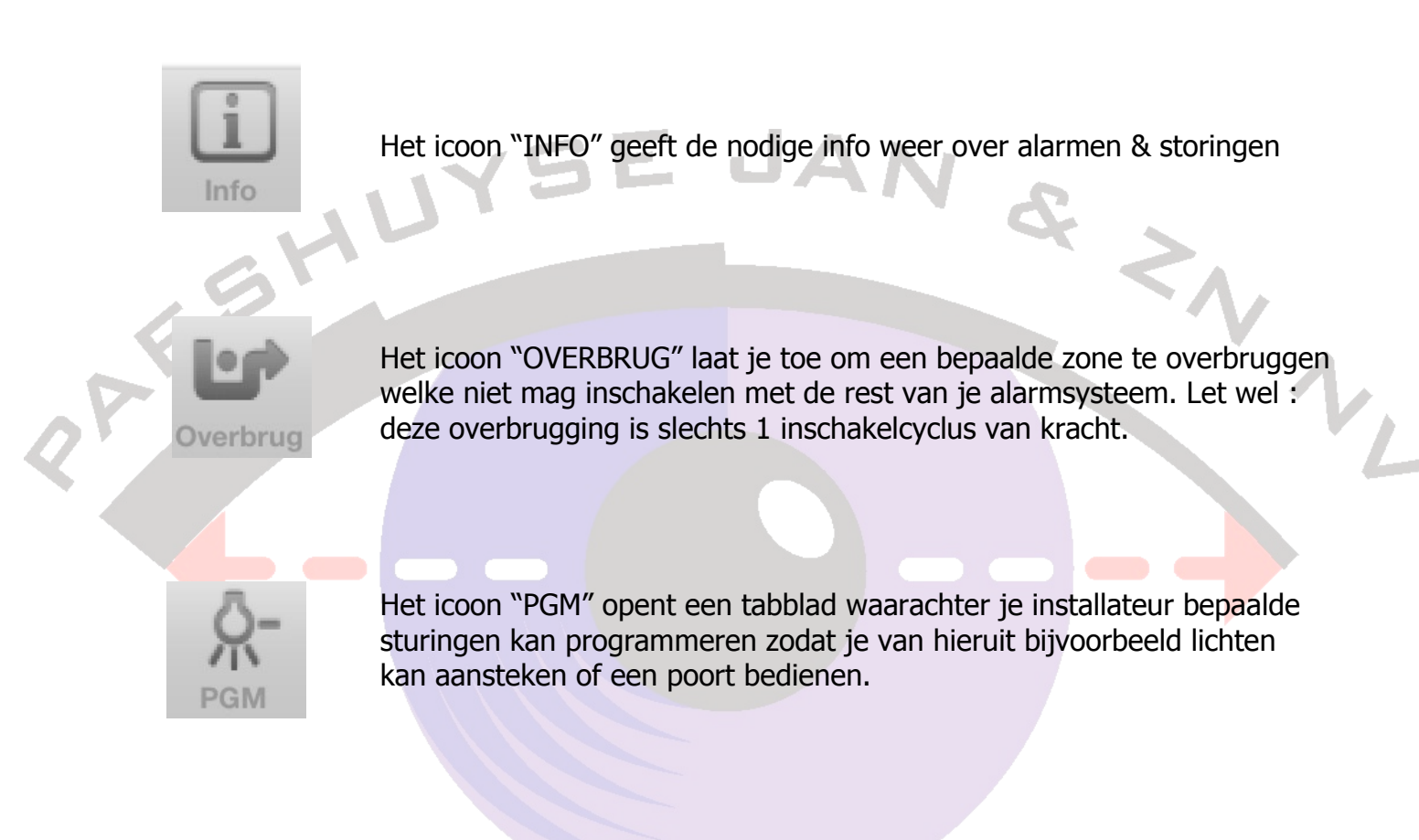

Achter het tabblad "PGM" zitten verschillende knoppen welke een benaming kunnen krijgen en een activatie doe je door naast de juiste PGM of Utility key op de knop te drukken.

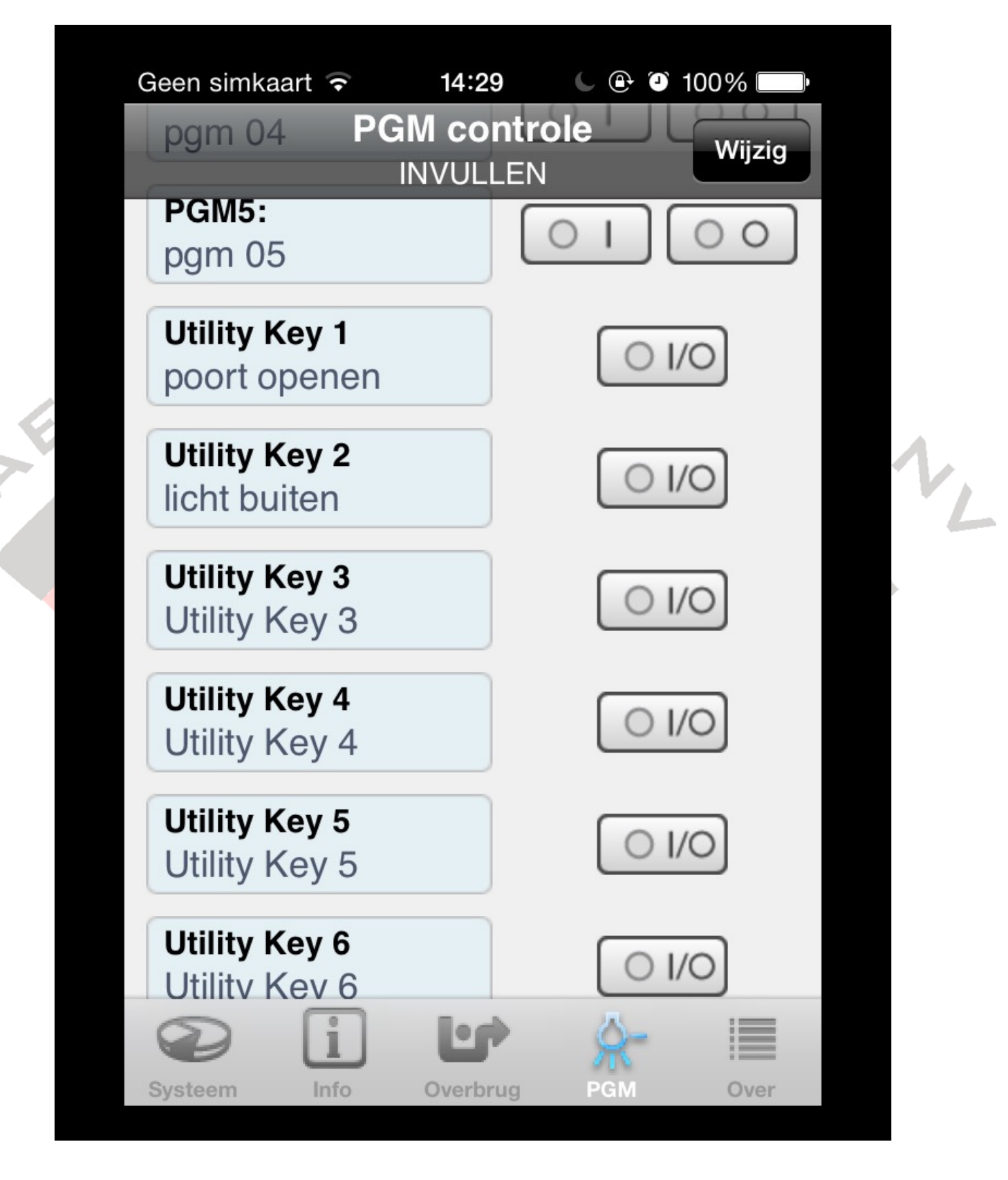